# Guia Rápido para abertura de Requisição de exames no sistema Gerenciador de Ambiente Laboratorial – GAL

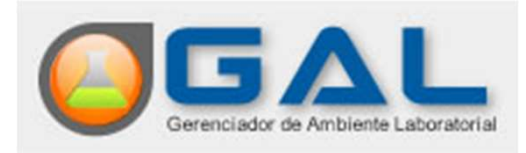

Para acessar o sistema, o usuário podera utilizar o link <u>http://gal.lacen.pi.gov.br/gal/</u> no navegador Mozilla Firefox e ter em mãos o usuário e a senha, selecionar o Módulo Biologia Médica e a unidade a qual tem permissão de acesso.

> Confirmar o acesso usando o código Captcha, esse código deve ser informado conforme é mostrado, diferenciando letras maiúscula e minúscula.

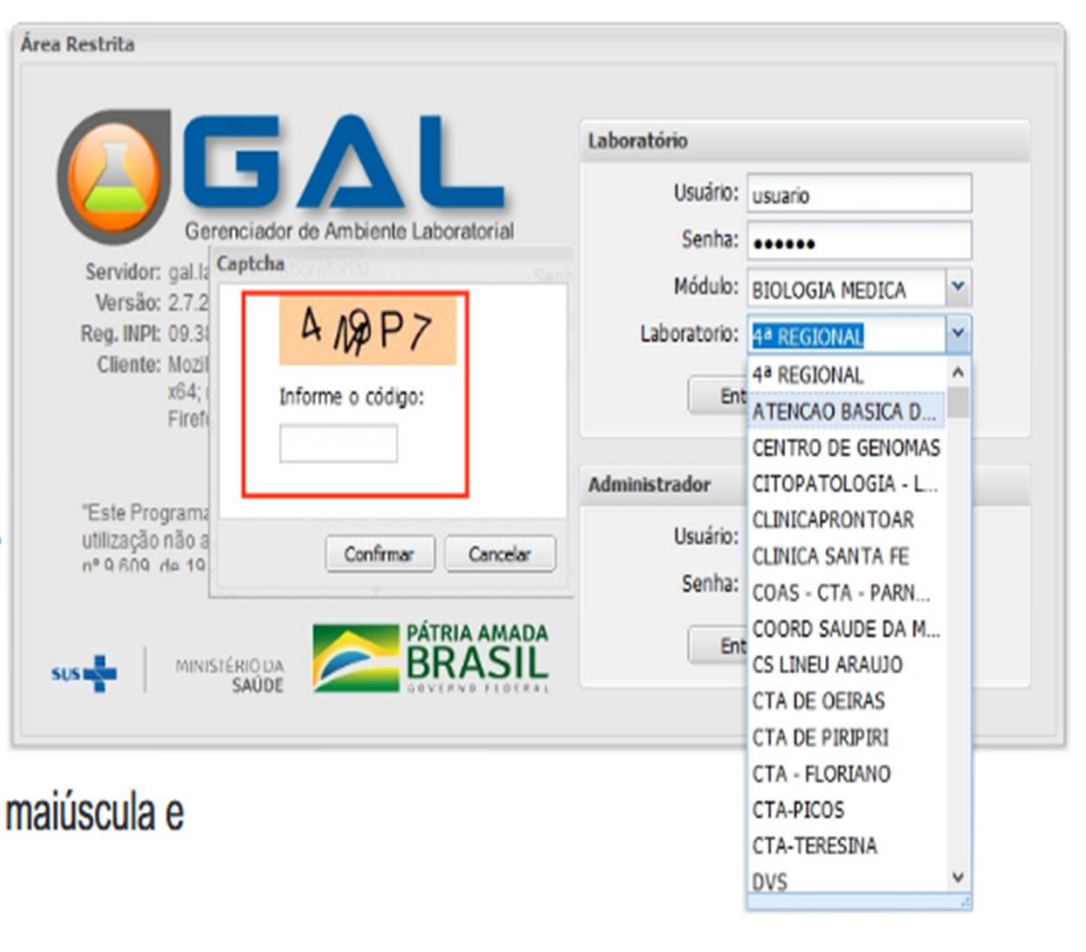

### ALTERAR SENHA E INICIAR O GADASTRO DA REQUISIÇÃO

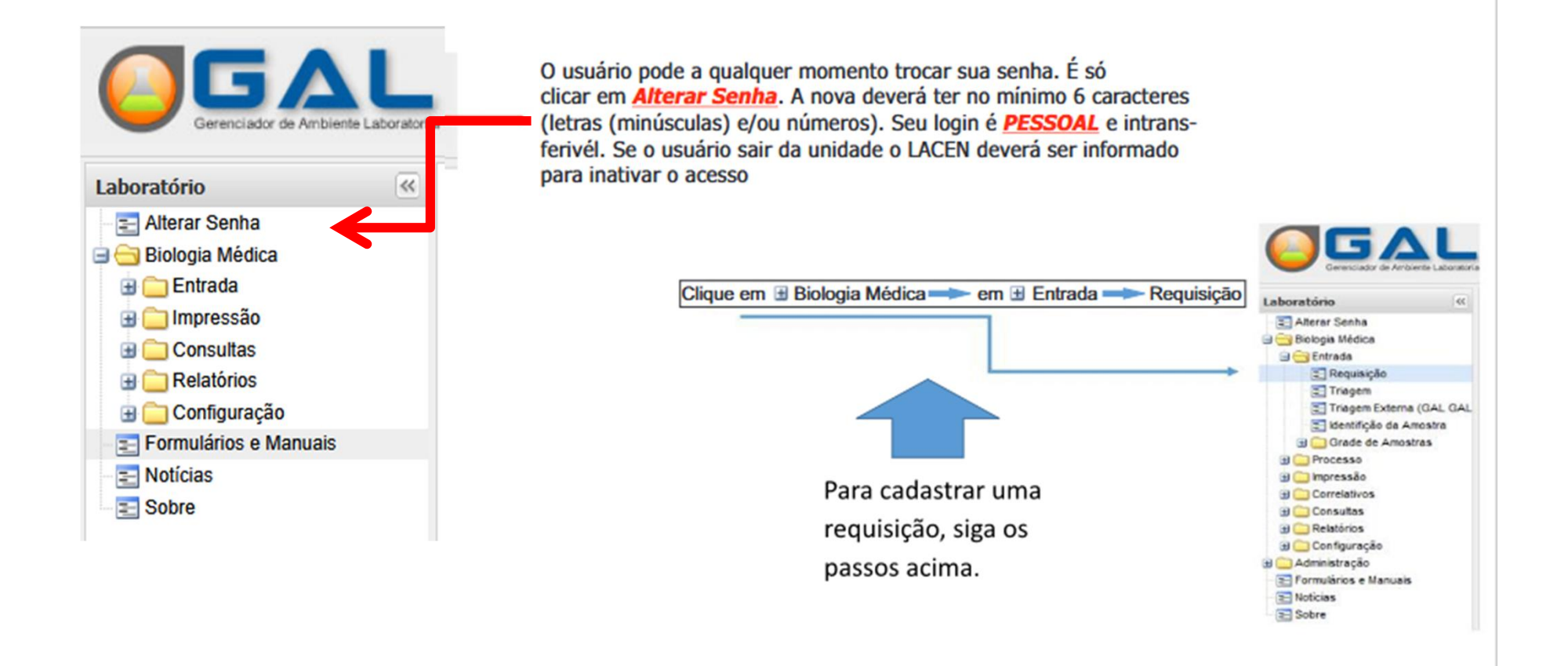

### INCLUIR NOVA REQUISIÇÃO

Abrirá uma janela com várias opções, clique em INCLUIR

![](_page_3_Picture_2.jpeg)

| Laboratório             | Biologia Médic   | a r Requisição                             |                             |                   |              |    |
|-------------------------|------------------|--------------------------------------------|-----------------------------|-------------------|--------------|----|
| E Alterar Senha         | 🔆 Sel. Todos 🛛 🕥 | Incluir 🌅 Alterar 🤤 Excluir   📇 Imprimir 📎 | Imprimir Etiquetas   Cód. t | arras: Requisição | CNS: CNS     |    |
| Biologia Médica Entrada | Requisição       | Paciente                                   | CNS                         | CPF               | Dt. Cadastro | I  |
| nequisição              | 230311000022     | PAULINA FONTENELE PESSOA                   | 702000800467982             | 63640703375       | 20/03/2023   | \$ |
| 📃 Triagem               | 250311000032     | RENATA SILVA DAMASCENO                     | 165808598230018             | 08112457301       | 26/02/2025   | \$ |
| 🗄 🚞 Impressão           | 250311000033     | MARIANA FERREIRA DE MATOS                  | 705403445360490             | 63910073301       | 26/02/2025   | \$ |
| 🗄 🧰 Consultas           | 250311000034     | AURILENE PESSOA DA SILVA                   | 160090441630006             | 04491226385       | 26/02/2025   |    |
| Relatorios              | 250311000035     | MICHELE DA SILVA FERNANDES                 | 705605402613311             | 08672475330       | 26/02/2025   | \$ |
| E Conliguração          | 250311000036     | MARIA DO CARMO DA SILVA ALVES              | 160804218530001             | 01497305357       | 26/02/2025   | \$ |
| Notícias                | 250311000037     | KAMILI VITORIA GOMES DA SILVA              | 700400926290747             | 09545672340       | 26/02/2025   | L. |
| E Sobre                 | 250311000038     | MARLUCIA ALVES DE LIMA                     | 163564899020007             | 41749336855       | 26/02/2025   | \$ |
|                         | 250311000039     | ROSERLANDIA SILVA DE SENA                  | 700504332930053             | 08612172330       | 26/02/2025   | \$ |
|                         | 250311000040     | MARIA MARTEJANE REIS DA SILVA              | 709808019042793             | 08048693321       | 14/03/2025   |    |
|                         | 250311000041     | ANTONIO SEVERIANO DA SILVA                 | 705006825957053             | 01845815327       | 14/03/2025   | \$ |
|                         | 250311000042     | CICERA ALVES DOS REIS                      | 700807934321683             | 06752219354       | 14/03/2025   | 5  |

|                                   | CNI               | ES: basta inserir o cóo<br>dade serão preenchio | digo CNES que os de<br>dos. | mais campos da     |
|-----------------------------------|-------------------|-------------------------------------------------|-----------------------------|--------------------|
| cluir Requisição                  | 5. SAO JO         |                                                 |                             | SVS DE SAO JOAO DA |
| equisição                         |                   |                                                 |                             |                    |
| Requisitante                      | V                 |                                                 |                             |                    |
| Unidade de Saúde:                 | Cód. CNES:        | Município:                                      | Cod. IBGE: UF               | e                  |
| \$                                |                   |                                                 |                             |                    |
| CNS Prof. de Saúde: Nome do Profi | ssional de Saúde: | Reg.                                            | Conselho/Matrícula:         |                    |
| Dadas da selisitação              |                   | ,                                               |                             |                    |
| - Dados da solicitação            |                   |                                                 |                             |                    |
| Data da solicitação: Finalidade:  | Descriçã          | ăO:                                             |                             |                    |
|                                   |                   |                                                 |                             |                    |

O CPF do paciente é um campo obrigatório. Basta inseri-lo e teclar TAB (ou clicar em qualquer lugar fora do campo) que os demais dados do paciente serão preenchidos automaticamente. Importante dado para gerar o histórico do paciente.

| aciente           |                 |            |                |   |
|-------------------|-----------------|------------|----------------|---|
| Identificação     |                 |            |                |   |
| Tipo Paciente:    | CPF do Paciente | : CNS do P | aciente:       |   |
| Brasileiro        | ~               |            |                |   |
| Paciente:         |                 |            |                |   |
|                   |                 |            | ۶ ي            |   |
| Nome Social:      |                 |            |                |   |
|                   |                 |            |                |   |
| Data de nasc.:    | Idade:          | Sexo:      | Nacionalidade: |   |
|                   | ~               | ~          | BRASIL         | ~ |
| Raça/Cor:         | Etnia:          |            | Nome da Mãe:   |   |
|                   | ~               | 1          | ×              |   |
| Documento 1 do Pa | ciente:         | Documento  | 2 do Paciente: |   |
| ~                 |                 | ~          |                |   |
| < > <             | >               | < > <      | >              |   |
| <u></u>           |                 |            |                |   |

**Telefone**: Fundamental para contato do paciente. Exemplo: nova coleta, busca do paciente. Endereço: De preferencia, o mais completo possível

| Logradouro: |            | Número: | Complemento: | Ponto de referência: | Bairro:   |
|-------------|------------|---------|--------------|----------------------|-----------|
| RUA XXXXXX  |            | 1111    | CONDOMINIO   | PROXIMO A            | XXXXXXXXX |
| Município:  | Cód. IBGE: | UF:     | CEP:         | Telefone:            | Zona:     |
| TERESINA 🔎  | 221100     | PI      | 64.000-000   | (86)0000-0000        | URBANA Y  |
| País:       |            |         |              |                      |           |
| BRASIL      | ~          |         |              |                      |           |

INCLUIR DADOS DA REQUISIÇÃO

**Agravo/Doença**: deve coincidir com pelo menos 1 exame ser solicitado, uma vez que só podemos selecionar um agravo. Caso seja importante informar outro agravo, pode ser inserido no campo "Observações".

| Informações Clínicas<br>Dados clínicos gerais                   |                               |              |  |
|-----------------------------------------------------------------|-------------------------------|--------------|--|
| Agravo/Doença:<br>INFECÇÃO/COLONIZAÇÃO<br>Idade gestacional:    | Data 1°s sintomas:<br>Motivo: | Diagnóstico: |  |
| Detalhes do agravo<br>Caso:                                     | Descrição:                    |              |  |
| Ignorado<br>Paciente foi a Obito?:<br>O paciente tomou vacina?: | Tratamento:                   | Etapa:       |  |

Notificação SINAN: Deve coincidir com o agravo informado anteriormente ou com o exame a ser solicitado, se tiver a notificação para informar os campos; caso contrário, <u>não é um campo obrigatório</u>. O número é o mesmo da notificação.

Notificante: Unidade que realizou a notificação do agravo, só é preenchido se a notificação tiver sido feita.

| Notificação SINAN |   |        |                  |                     |     |  |
|-------------------|---|--------|------------------|---------------------|-----|--|
| Agravo:           |   | CID:   | Núm. Notificação | Data da Notificação | :   |  |
| COVID-19          | * | B97.2  | 000000           | 29/05/2020          |     |  |
| Notificante:      |   | Cód. C | NES: Município   | Cod. IBGE:          | UF: |  |
|                   | 1 | ₽      |                  |                     |     |  |

Atenção, caso não tenha a notificação em mãos é aconselhável não abrir a caixa do agravo, uma vez aberta o campo se torna obrigatório e você terá que cancelar essa ficha e começar novamente.

Atenção no cadastro do material biológico, pois ele deve ser informado corretamente para evitar o descarte da amostra. As amostras para o diagnóstico devem seguir as recomendaçoes do manual de coleta (Na pagina do Lacen). Sendo caso exemplo soro para todas as sorologias em In Natura. Para o Pré-natal usamos Sangue Total em Papel Filtro. Pode ser incluindo mas de um exame, assim como mais de um material para uma mesma requisição. Em se tratando de Tuberculose-Baciloscopia ou Tubersulose-Cultura o tipo de amostra pode ser Escarro e Não-Escarro.

| 3 | Informe a data da coleta     |                           | 2 Deve ser utili<br>informar que<br>Em casos de | zado o numeral 1 para<br>é a primeira.<br>óbito usar apenas U. |        |
|---|------------------------------|---------------------------|-------------------------------------------------|----------------------------------------------------------------|--------|
|   | Amostras                     |                           |                                                 |                                                                |        |
|   | Nova amostra: Soro           | 💌 Localização             | ✓ 1                                             | IN - Amostra "in natura"                                       | ~      |
| 4 | 29/01/2021 🖪 08:00           | Medicamento: Medicamento? | <ul> <li>Qual medicamento utiliz</li> </ul>     | ado ?                                                          |        |
|   | Data de Inicio d 📑 🔇 Incluir | S 😔 Excluir               |                                                 |                                                                |        |
|   | Material 🔺 🔒                 | Localização               | Amostra                                         | Material Clínico                                               | Data c |
|   |                              | 4<br>Clique em ir         | ncluir para cadastrar a a                       | mostra.                                                        |        |

A hora da coleta não tem a necessidade de ser exata.

1

Em <u>Nova Pesquisa, selecione o exame desejado neste caso Sorologia para HIV</u> e em amostra <u>Soro</u> (que foi cadastrado anteriormente). OBS: Este campo ficará em branco se você não cadastrou a amostra, conforme indica o passo anterior

![](_page_10_Figure_2.jpeg)

![](_page_11_Picture_0.jpeg)

Atenção no cadastro das observações. Este campo deve conter informações de relevância clínica, epidemiológica laboratorial para auxiliar no diagnóstico. Não é um campo obrigatório.

| $\begin{bmatrix} \mathbf{B} & \mathbf{I} & \mathbf{A}^* & \mathbf{A}^* \end{bmatrix} \bigotimes [\mathbf{B} & \mathbf{I} \equiv \mathbf{I} \equiv \mathbf{I} \equiv \mathbf{I} = \mathbf{I} = \mathbf{I} $ |
|----------------------------------------------------------------------------------------------------|
| Informação de relevância clínica, epidemiológica ou laboratorial para auxiliar no diagnóstico                                                                                                    |
|                                                                                                    |
|                                                                                                    |
|                                                                                                    |

#### Encaminhar exames para a Rede (enviar o cadastro para o banco de dados do LACEN)

![](_page_12_Figure_1.jpeg)

#### Consultar Encaminhados

Ainda na TRIAGEM, clique em consultar encaminhados e siga os passos abaixo:

![](_page_13_Figure_2.jpeg)

# CONSULTAR EXAME

Para consultar os exames solicitados, clique em Consu na menu principal e depois e Consultar Exames no subme

| dos, clique em Consultas | Laboratório 🔍                                                                                                    | Biologia Médica :: Consultar Exame                                                                                                    |  |
|--------------------------|----------------------------------------------------------------------------------------------------|----------------------------------------------------------------------------------------------------|--|
| tar Exames no submenu.   | Albrar Sente. Biologia Hiddes  Crimda Biologia Hiddes  Crimda Biologia Hiddes  Crimda Biologia Hiddes  Consultaria Consultaria Consultari | ch<br>Status Jaccans<br>Pitros Jaccans<br>Pitros Jaccans<br>Pitros Jaccans<br>OF:<br>OF:<br>OKS:<br>Dis<br>Pitros Jaccans<br>OF:<br>OKS:<br>Dis<br>Dis<br>Dis<br>Status<br>Dis<br>Dis<br>Dis<br>Dis<br>Dis<br>Dis<br>Dis<br>Di |  |
| Para pesquisar um pa     | aciente                                                                                                    |                                                                                                    |  |
| especifico pode ser u    | sado o                                                                                                    | Não exteir exames cancelados                                                                                                    |  |
| número de Requisiçã      | o, nome                                                                                                    |                                                                                                    |  |
| do Paciente ou CPF.      |                                                                                                    |                                                                                                    |  |
| Caso queira, pode se     | r usado tambén                                                                                                    | m                                                                                                    |  |
| Data Início e Data Fir   | al para consult                                                                                                    | tar um                                                                                                    |  |
| período e assim visua    | aliżar vários pač                                                                                                    | cientes.                                                                                                    |  |

Clicar em Filtrar.

![](_page_15_Picture_0.jpeg)

No menu principal clique em Impressão, depois no submenu Laudos. Com a tela carregada clique na aba Exames Liberados, com o número da Requisição em mãos faça a busca, caso só tenha o nome do Paciente, leve o mouse até a coluna, clique na seta que irá aparecer, depois leve o mouse até a palavra Filtros, não clique na caixa de marcar, quando a aparece o espaço em branco digite o nome do paciente, conforme cadastro.

| T Alterar Sanha                  | and the second second sec | for the state         |           |               |              |          |                    |               |                |               |                  |
|----------------------------------|----------------------------------------------------------------------------------------------------|-----------------------|-----------|---------------|--------------|----------|--------------------|---------------|----------------|---------------|------------------|
| Biologia Médica                  | Laudos Parciais Exames Liberados Lau                                                                                                    | dos Finals            |           |               |              |          |                    |               |                |               |                  |
| 🗑 🧰 Eritrada                     | Sel. Todos   Antonimir seleção Cód. barras                                                                                                    | Requisição 📰 🕅        | 88        |               |              |          |                    |               |                |               |                  |
| 🗃 🦲 Process o                    | Regulsição - Paciente                                                                                                    | CNS                   | Cid Exame | Exame         | Metodologia  | Impresso | Dt. Impressão      | Lab.Cadastro  | Lab. Liberação | Dt. Liberação | Dt. Recebim      |
| 🖬 🥶 Impressão                    | 212501000010 FRANCLENE MACEDO DA SIL                                                                                                    | 1 Ordern Ascendente   | 2225079   | COVID-18, B   | RT-PCR emt.  | Sim      | 29/01/2021         | HOSPITAL S    | LABORATOR      | 27/01/2021    | 26/01/2021       |
| Napas e Etiquetas                | 212501000009 POLIANNA VELOSO FEITOSA                                                                                                    | Autom Baccandante     | 2224725   | COND-19, BL.  | RT-PCR emt.  | Sim      | 29/01/2021         | HOSPITAL S    | LABORATOR      | 27/01/2021    | 26401/2021       |
| 3 Amostra por betor              | 212501000008 FATMA ELANE SOUSA SILVA                                                                                                    | • Orbern pescenberice | 2220855   | COVID-19. B   | RT-PCR emt   | Sim      | 29/01/2021         | HOSPITAL S    | LABORATOR      | 23/01/2021    | 22/01/2021       |
| 2 Pré-tabelados                  | 212501000005 EDILENA AGUAR DA SILVA                                                                                                    | 🔁 Colunas 🕨           | 2210773   | COND-19, BL   | RT-PCR emt   | Sim      | 18/01/2021         | HOSPITAL S    | LABORATOR_     | 17/01/2021    | 16/01/2021       |
| a Correlativos                   | 212501000005 RAYANNE ALVES BRANDAD                                                                                                    |                       | 6         | 2.0           | RT-PCR emt   | Sim      | 18/01/2021         | HOSPITAL S    | LABORATOR      | 12/01/2021    | 11/01/2021       |
| 🗃 🥅 Consultas                    | 212501000004 THAIS MARTING SILVA                                                                                                    | - FR200 / IB          | l         | 8.8.          | RT-PCR emt   | Sim      | 15/01/2021         | HOSPITAL S    | LABORATOR      | 10/01/2021    | 09/01/2021       |
| 📾 🦲 Relatórios                   | 212501000003 RENATA FRANCA DE ALMEIDA                                                                                                    | 704201280544589       | 2198474   | COMD-18, BI   | RT-PCR emt   | Sim      | 15/01/2021         | HOSPITAL S    | LABORATOR      | 06/01/2021    | 08/01/2021       |
| Interfaces                       | 212501000002 RN DE MARIA NAZARE FREIR                                                                                                    |                       | 2192499   | COVID-12 B    | RT-PCR emt   | Sim      | 15/01/2021         | HOSPITAL S    | LABORATOR      | 07/01/2021    | 06/01/2021       |
| La Compuração                    | 212501000001 NANAMARIA.DOS SANTOS A/                                                                                                    | 160813875910008       | 2191549   | COVID-18, B   | RT-PCR emt   | Sim      | 15/01/2021         | HOSPITAL S    | LABORATOR      | 04/01/2021    | 04/01/2021       |
| Enmutátios e Manuais             | 212453000029 YHASBIN GARRELLY ARALIO                                                                                                    | 898004098583105       | 2230218   | COMD-19, BL   | RT-PCR emt   | NEO      |                    | UNIDADE BA    | LABORATOR      | 29/01/2021    | 28/01/2021       |
| 1 Noticias                       | 212453000028 EDSON SILVA SANTOS                                                                                                    | 706801285773329       | 2229993   | COVID-19, BL. | RT-PCR emt   | NEO      |                    | UNDADE BA     | LABORATOR      | 29/01/2021    | 28/01/2021       |
| 3 Sobre                          | 212453000025 ENZO BENJAWYN AZEVEDO D                                                                                                    | 700102914001111       | 2229287   | COVID-18, B   | RT-PCR emt   | Não      |                    | UNIDADE BA    | LABORATOR      | 29/01/2021    | 28/01/2021       |
|                                  | 212453000025 LUCAS LUAN SOARES                                                                                                    | 704808091119143       | 2228112   | COVID-12, BL  | RT-PCR em.t  | NEO      |                    | UNIDADE BA    | LABORATOR      | 29/01/2021    | 28/01/2021       |
|                                  | 212453000022 NATALIA MARQUES SILVA                                                                                                    | 205949682120008       | 2227295   | COVID-18.88   | RT-PCR emt.  | Não      |                    | UNDADE BA     | LABORATOR      | 29/01/2021    | 28/01/2021       |
|                                  | 212453000021 PEDRO EDUARDO DOS SANT                                                                                                    |                       | 2225745   | COVID-19, B   | RT-PCR em t  | Não      |                    | UNDADE BA     | LABORATOR      | 25/01/2021    | 25/01/2021       |
|                                  | 212453000019 JARDESON BRUND PERERA                                                                                                    |                       | 2225645   | COVID-19, BL  | RT-PCR em L. | Não      |                    | UNIDADE BA    | LABORATOR      | 26/01/2021    | 25/01/2021       |
|                                  | 212453000018 FRANCISCA DAS CHAGAS CO                                                                                                    |                       | 2225641   | COMD-18.8     | RT-PCR em L. | Não      |                    | UNDADE BA     | LABORATOR      | 25/01/2021    | 25/01/2021       |
|                                  | 212453000017 FRANDISCA ALVES BATISTA                                                                                                    |                       | 2225629   | COND-19. B.   | RT-PCR emt   | Não      |                    | UNIDADE BA    | LABORATOR      | 25/01/2021    | 25/01/2021       |
|                                  | 212453000016 ENZO GABRIEL BOUSA GOME                                                                                                    | 709507607457570       | 2225613   | COVID-19, BL  | RT-PCR emt   | NEO      |                    | UNDADE BA     | LABORATOR      | 26/01/2021    | 25/01/2021       |
|                                  | 212453000015 JOAD LUCAS DA COSTA SOUSA                                                                                                    | 898005137091253       | 2225602   | COMD-18.B.    | RT-PCR em t  | Não      |                    | UNDADE BA     | LABORATOR      | 25/01/2021    | 25/01/2021       |
|                                  | 1 1 Págna] de 68120 🕨 🕅 🤓                                                                                                    | Exportar letagens 🔎 🔠 |           |               |              |          |                    |               |                | 1 a 20 de 1   | 762393 registro( |
| DATASES - Departments de Informi | 5ra do 515                                                                                                    |                       |           |               |              |          | Módula: Bislocia H | idea    Umdek | at range texts | · 29-01-2021  | Tax do Seter     |

![](_page_16_Picture_0.jpeg)